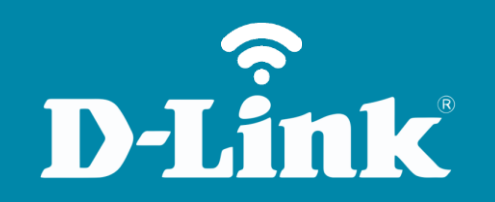

# Redirecionar Portas - Port Forwarding **DIR-905L**

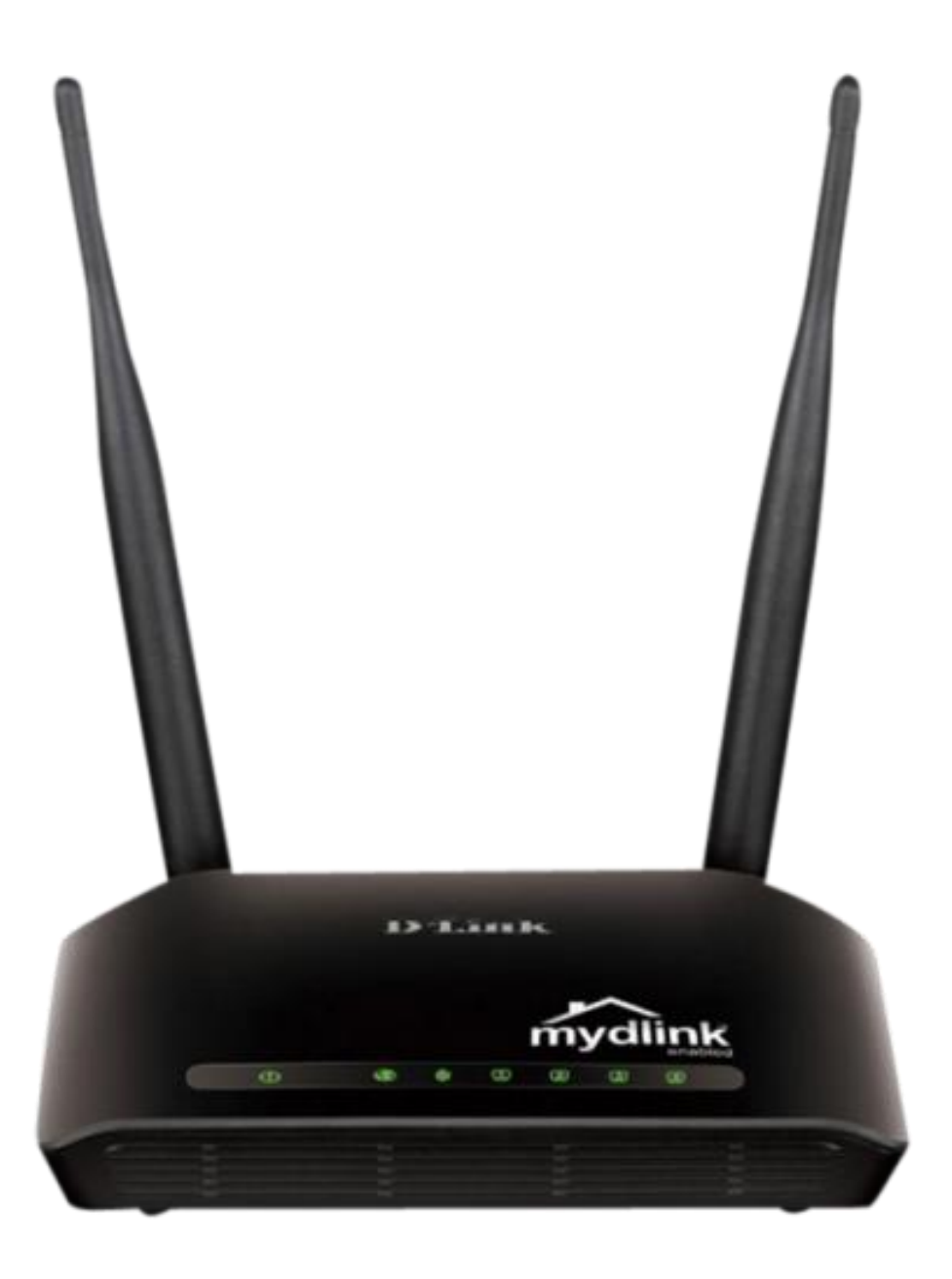

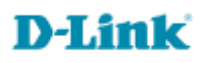

## Procedimentos para configuração de Redirecionamento de Porta

1- Para realizar o procedimento de Redirecionamento de portas o computador deve estar conectado via cabo Ethernet em uma das portas LAN do DIR-905L, e o seu modem ADSL conectado à porta Internet do DIR-905L.

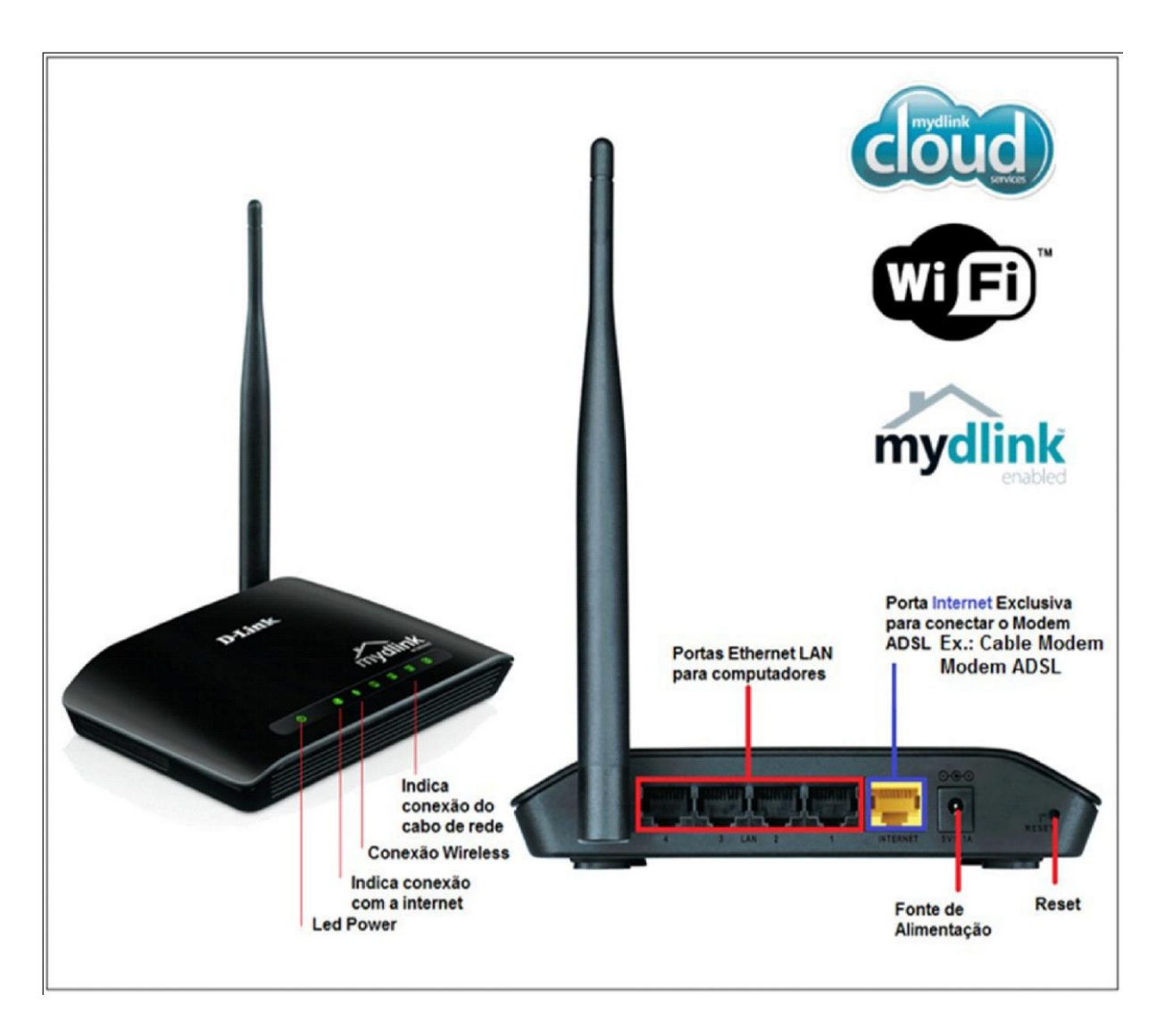

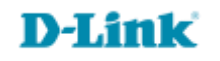

2- Para acessar a página de configuração abra o Internet Explorer, digite na barra de endereços http://192.168.0.1 e tecle **Enter**.

| ~    |                      |          |                 |   |         |   |     | X   |
|------|----------------------|----------|-----------------|---|---------|---|-----|-----|
| (+)) | 🧯 http://192.168.0.1 | ,Q - → X | <i> New Tab</i> | × | Audin a | 6 | 2 6 | 7 🕸 |

No centro da tela abrirá os campos para autenticação.

| Product Page : DIR-905L |             | Hardware Version : Ax | Firmware Version : 1.00 |
|-------------------------|-------------|-----------------------|-------------------------|
| D.I.Stale               |             |                       |                         |
| D-LINK                  |             |                       |                         |
|                         |             |                       |                         |
| Log In                  |             |                       |                         |
| Log in to the router :  |             | -                     |                         |
|                         | User Name : |                       |                         |
|                         | Password :  |                       |                         |
|                         | Log In      |                       |                         |
|                         |             | _                     |                         |
|                         |             |                       |                         |
| WIRELESS                |             |                       |                         |

O usuário e senha padrão do equipamento é: User Name: admin Password: (deixe em branco)

Clique apenas em Log In.

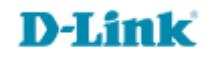

## 3- Clique em Setup Manual.

| CURRENT NETWORK SETTING                                                                    |                                                            |                                                                                                |  |  |  |
|--------------------------------------------------------------------------------------------|------------------------------------------------------------|------------------------------------------------------------------------------------------------|--|--|--|
| The current network settings and the<br>wireless settings, please click the "Co<br>Setup". | connection status are disp<br>onfigure" button. You can al | layed below. If you want to reconfigure your<br>so enter advanced settings by clicking "Manual |  |  |  |
| Internet Settings                                                                          |                                                            |                                                                                                |  |  |  |
| Internet Co                                                                                | onnection : PPPoE                                          | Status : Connected                                                                             |  |  |  |
| Window Collinso                                                                            |                                                            |                                                                                                |  |  |  |
| Network Nam                                                                                | e (SSID) : DIR-905L                                        | Status : Encryption Configure                                                                  |  |  |  |
|                                                                                            | Security : Auto (WPA or W                                  | (PA2) - Personal                                                                               |  |  |  |
| Netv                                                                                       | vork Key : MydlinkMydlink                                  |                                                                                                |  |  |  |
| Device Infe                                                                                |                                                            |                                                                                                |  |  |  |
| U                                                                                          | ser Name : admin                                           |                                                                                                |  |  |  |
| F                                                                                          | Password : Mydlink                                         |                                                                                                |  |  |  |
| mydlink Account                                                                            |                                                            |                                                                                                |  |  |  |
| You have not active                                                                        | ated mydlink service.                                      | Status : Not<br>Connected Configure                                                            |  |  |  |
| Save my network settings                                                                   |                                                            |                                                                                                |  |  |  |
|                                                                                            |                                                            |                                                                                                |  |  |  |

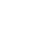

4- Clique nas abas Advanced > Advanced Port Forwarding Rules e altere os seguintes parâmetros:

#### Habilite a regra.

Name: Verifique se o serviço para qual deseja liberar a porta está na lista Application Name, caso não esteja digite-o no campo Name.

Public Port / Private Port: digite a porta que deseja liberar e a repita em todos os campos.

**IP Address:** Escolha na lista Computer Name o equipamento para qual deseja liberar a porta.

Traffic: Any

Clique em Save Settings.

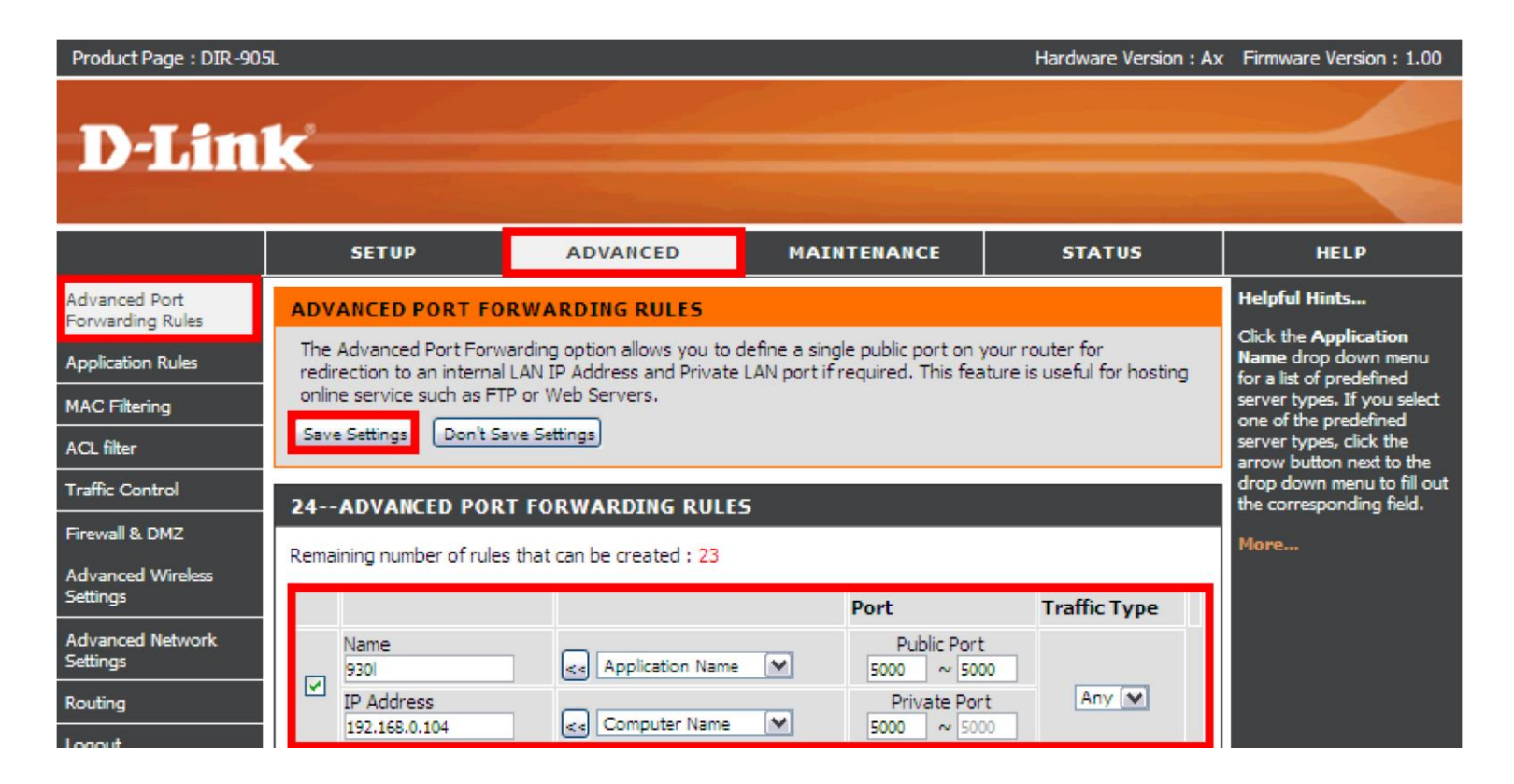

### 5- Clique em **Reboot Now.**

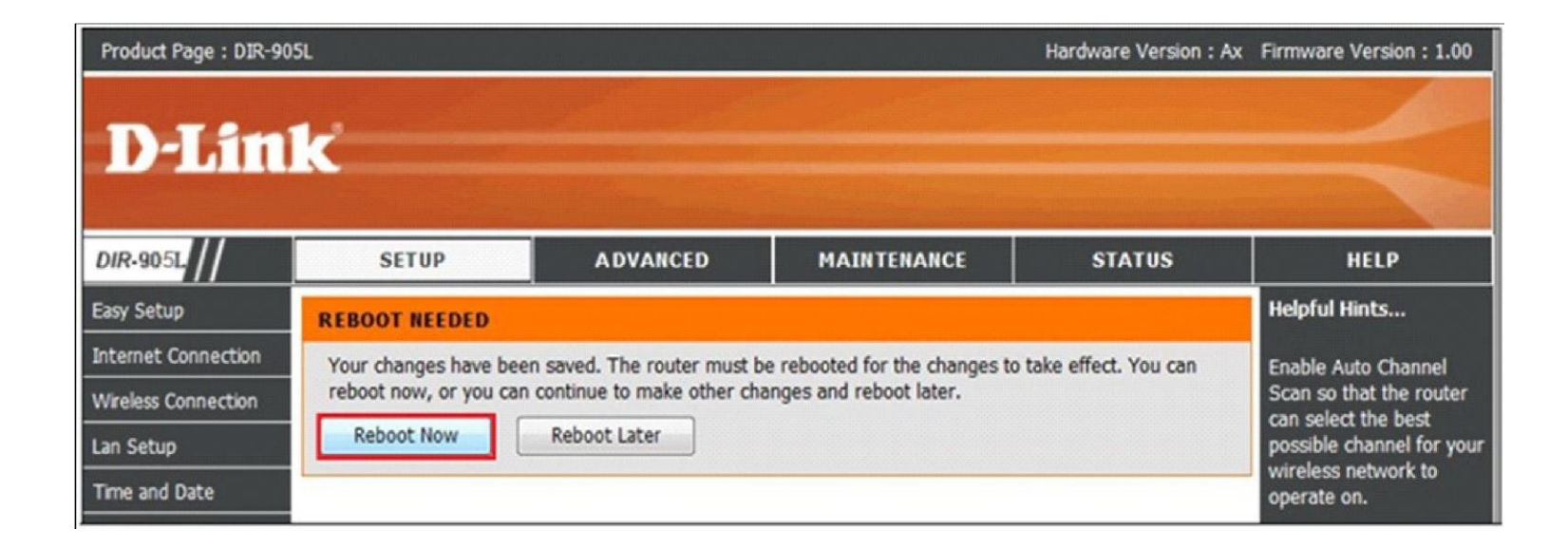

#### \*<u>Considerações Importantes</u>

Para que o redirecionamento de portas tenha sucesso, é necessário a atenção em alguns detalhes básicos como:

 Verificar se a porta a ser redirecionada é permitida pelo seu provedor de serviço, pois vários provedores podem não permitir o redirecionamento de algumas portas, por exemplo: 80, 8080,20,21,5060.

Verifique se o serviço a ser utilizado na porta esteja ativo, caso não esteja aporta irá constar sempre como fechada.
Exemplo: liberar a porta "3389" para o Remote Desktop Windows se esta opção abaixo estivesse desabilitada, ao checar a porta utilizando qualquer software, a mesma iria constar como fechada.

Certifique que as permissões do Firewall do Sistema Operacional estejam habilitadas para tal serviço.

## D-Link

Suporte Técnico www.dlink.com.br/suporte